# FORMULARIO DE SOLICITUD

### PASO 1. Inicia sesión en tu DUMA (recomendable Google Chrome):

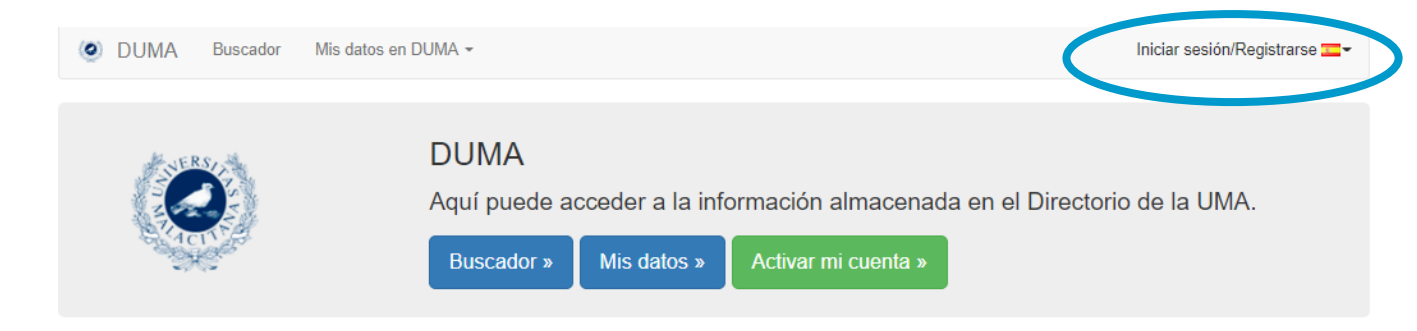

### Buscador. Guía corporativa.

Toda la información para contactar con el personal de la Universidad de Málaga. Aquí podrá buscar tanto a PAS (Personal de Administración y Servicios) como a PDI (Personal Docente e Investigador). Además también podrá filtrar por Centro, Departamento y Servicio.

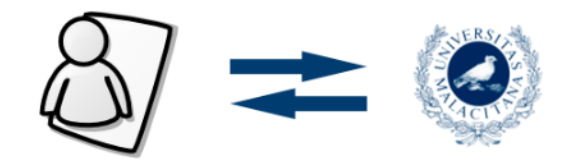

Gestión de identidad. Mis datos.

Aquí puede gestionar toda la información relativa a su identidad en la UMA. Información personal, gestión de aplicaciones móviles asociadas a su cuenta y acceso a la wifi

Universidad de Málaga Avda. Cervantes, 2, 29071 MÁLAGA Tel. 952 13 13 13 contacta © 2022 Servicio Central de Informática

# PASO 2. En el apartado de "Servicios", haz click en "Google Apps"

| Servicios                                                                                                    |
|----------------------------------------------------------------------------------------------------|
| Correo<br>Email principal, alias de correo, buzón de correo y webmail preferido.                                                                                                    |
|                                                                                                    |
| Aplicaciones móviles<br>Aplicaciones móviles desarrolladas por el SCI y gestión de acceso a ellas desde su dispositivo.                                                                                                    |
|                                                                                                    |
| Redes Wifi<br>Redes wifi de la UMA a las que tiene acceso y enlaces de ayuda a la configuración.                                                                                                    |
|                                                                                                    |
| Mis invitados Wifi<br>Desde aquí podrá dar acceso a la red wifi de la UMA a aquellas personas que temporalmente necesiten una conexión. La cuenta del invitado queda asociada a la de la<br>persona que lo invita por lo que es responsabilidad de éste el buen uso que se haga de la conexión. |
| Google Apps<br>Configuración de opciones de Google Apps.                                                                                                    |
|                                                                                                    |
| CodCod<br>Aplicación de códigos QR compatible con la App de la UMA                                                                                                    |
|                                                                                                    |
| Biblioteca                                                                                                    |
| Autorización de la cesión de datos para software de biblioteca.                                                                                                    |
|                                                                                                    |
| Office 365                                                                                                    |
| Información sobre Office 365.                                                                                                    |
|                                                                                                    |
| Club Aula Verde                                                                                                    |

La Universidad de Málaga y su comunidad está comprometida con la conservación y mejora del medioambiente, mediante acciones de Sostenibilidad tanto en el Campus Universitario como en nuestro ámbito local más cercano.

### PASO 3. Debes aceptar todas las opciones:

#### ¿Hasta cuándo puedo usar este servicio?

Este recurso dejará de estar accesible en el momento de finalizar el vínculo con la UMA. No obstante, durante un año, no eliminaremos de los servidores de Google las cuentas allí almacenadas, salvo que Google cambie su política de retención de datos en cuentas inactivas.

#### Condiciones de uso PARA TODOS LOS SERVICIOS DE GOOGLE APPS

- Todos los recursos de Google Apps que la UMA pone a su disposición serán utilizados exclusivamente para finalidades académicas, excluyendo explícitamente todo contenido y uso de carácter comercial.

- El acceso a los recursos de Google Apps es exclusivo para miembros activos de la UMA (PDI, PAS y Estudiantes) con cuenta de usuario en vigor. Una vez concluida su relación activa con la UMA, el acceso a dichos recursos no estará disponible.

- El usuario asume la responsabilidad de realizar las copias de seguridad que estime pertinentes para conservar contenidos gestionados y/o transmitidos mediante los recursos de Google Apps.

El usuario es propietario, y por lo tanto responsable, de todos los contenidos difundidos por él a través de los recursos de Google Apps. En consecuencia, asume las posibles responsabilidades derivadas de cualquier acción emprendida por él y que atente contra la legislación vigente sobre Protección de Datos y Propiedad Intelectual.
Dado que los recursos de Google Apps se almacenan en servidores de Google, ajenos a la UMA, el usuario ASUME LA RESPONSABILIDAD LEGAL que pudiera derivarse de haber trasladado datos protegidos o personales de otros usuarios a servidores informáticos que no se rigen por la legislación española.

- En caso de interrupción del servicio por parte del proveedor, la UMA no efectuará ningún tipo de actuación al respecto.

- Hasta el momento podían utilizarse el almacenamiento de forma ilimitada, pero recientemente Google ha cambiado su política, por lo que nos vemos obligados a restringir el espacio disponible por persona a 10GB, al igual que antes ya se ha restringido el uso de Google Meet tanto en número de participantes como en la posibilidad de grabación de sesiones. Si se supera la cuota, desde el 6 de junio de 2022, su acceso quedaría bloqueado y podría perder todos sus contenidos. Además, si tiene su correo UMA redirigido a Gmail, dejaría de recibir correos hasta que baje su cuota.

#### PARA EL SERVICIO DE GMAIL

- La responsabilidad de la UMA al proceso de derivación se reduce a la entrega del mensaje a los servidores del proveedor (Google), hecho que quedará acreditado por la simple anotación en el fichero de registro de la estafeta central de la UMA que no aceptará ninguna reclamación sobre el proceso posterior a este momento, debiendo aquella ser dirigida directamente por el usuario al proveedor del mismo (Google Mail).

- En cualquier caso, el desvío de correos a los servidores de datos de Google, situados fuera de España, puede ser considerado como transferencia internacional de datos personales, por lo que la Universidad de Málaga se exime de cualquier posible responsabilidad derivada de cualquier uso de esos datos que no esté de acuerdo con la normativa española y europea de protección de datos, siendo esta responsabilidad única y exclusivamente del propietario de la cuenta de correo desviada.

- La transferencia de correo desde la UMA a los servidores de Google se realiza sólo a partir del momento de la activación del servicio (incluyendo la aceptación de estas condiciones), sin efectos retroactivos sobre el correo recibido con anterioridad, que seguirá almacenado en los servidores de la UMA y accesible mediante las interfaces habituales (cliente de correo configurado para UMA o Squirrel o Roundcube.

- Para disponer de los mensajes antiguos en Gmail es necesario entrar al correo de la UMA y reenviarlos a su propia dirección.

- Actualmente no es factible realizar la identificación por acceso directo (pop,imap) a los servidores de gmail, para las personas que usan apps, manteniendo las condiciones de control y seguridad que nos exige la legalidad vigente.

Condiciones aceptadas el 01-10-2013

11-10-2013 No acepto las condiciones

Activación del servicio

Desde aquí puede activar o desactivar Google Apps UMA. Mientras no acepte las condiciones de uso, no podrá usar el servicio.

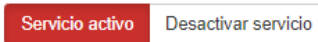

### PASO 4. Comprueba tu cuenta de usuario y dale a "guardar":

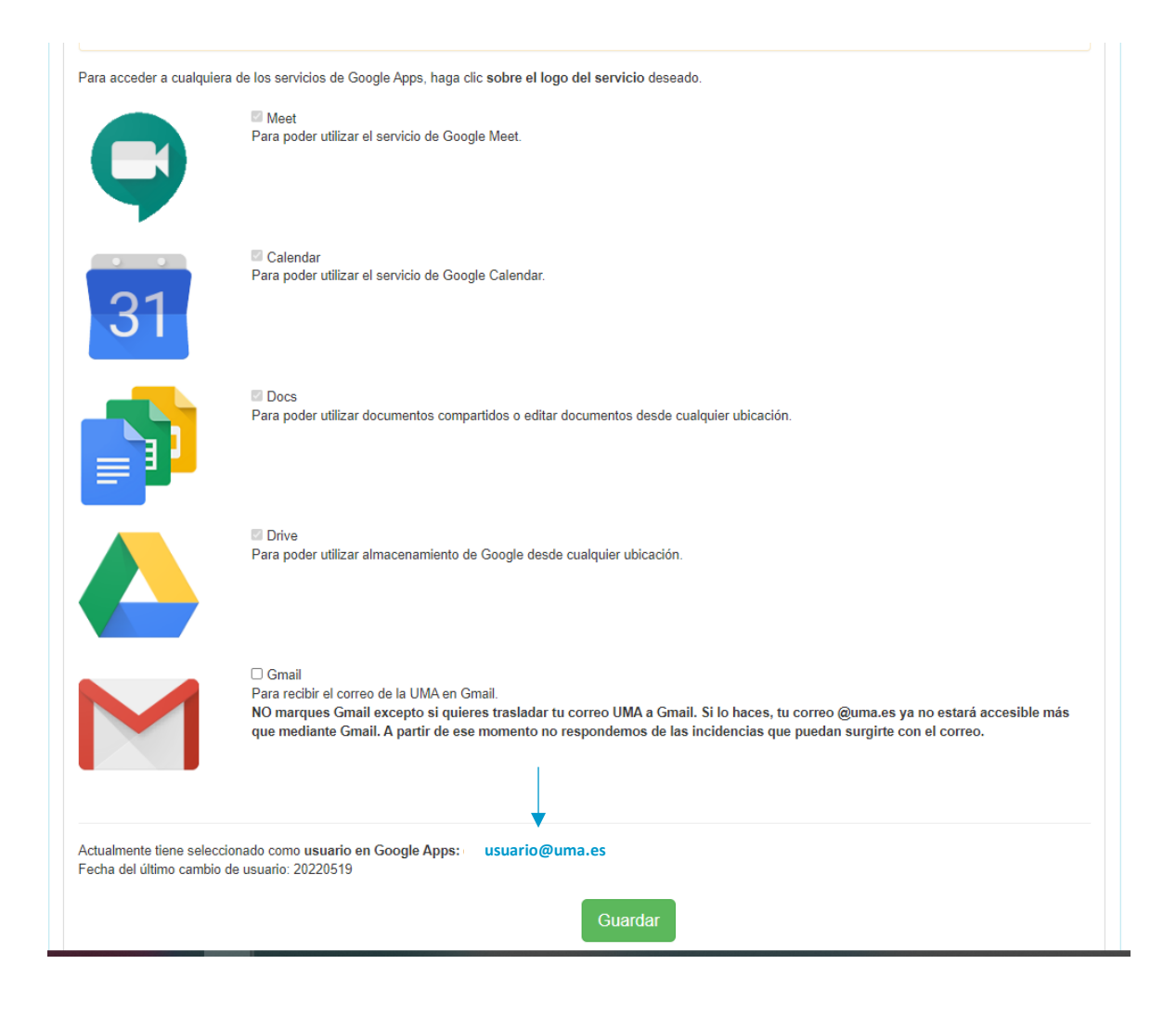

PASO 5. Inicia sesión en Google con tu usuario UMA (ej. usuario@uma.es):

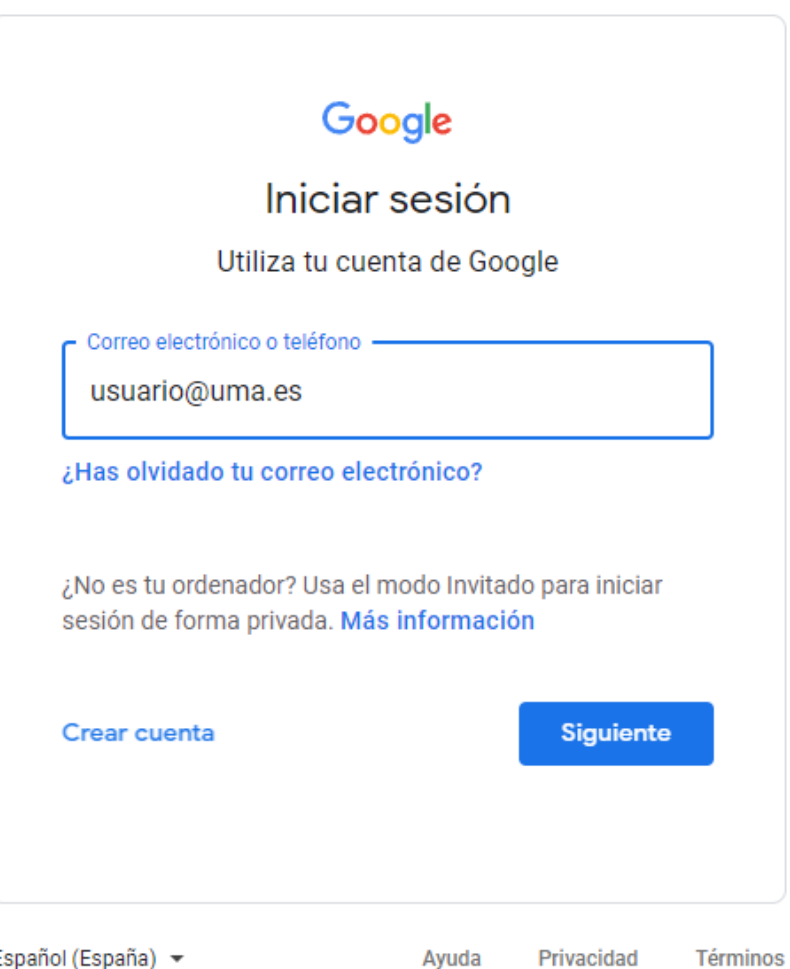

Español (España) 🔻

Privacidad

## PASO 6. ¡Por último, accede al formulario de solicitud!

| UNIVERSIDAD<br>DE MÁLAGA                                                                             | VICERRECTORADO DE MOVILIDAD Y<br>COOPERACIÓN INTERNACIONAL |  |
|----------------------------------------------------------------------------------------------------|------------------------------------------------------------|--|
| Anexo 1. Solicitud para la participación<br>en la convocatoria de movilidad de<br>personal - 2022/23 |                                                            |  |
| preparatorias en el marco del programa Erasi<br>22-23<br>estrellalavado@uma.es Cambiar de cuenta     | mus+ y Plan integral de Internacionalización               |  |
| El nombre, el correo y la foto asociados a tu o<br>archivos y envíes este formulario<br>*Obligatorio | cuenta de Google se registrarán cuando subas               |  |

### +info:

- Movilidades Erasmus+ KA103 (movilidadpaspdi@uma.es)
- Movilidades Erasmus+ KA107 (icm@uma.es)